DERTOUR

## **Online odbavení Smartwings**

1. Kliknu na ikonu pánáčka (Fischer) nebo "Přihlásit se" (Exim)

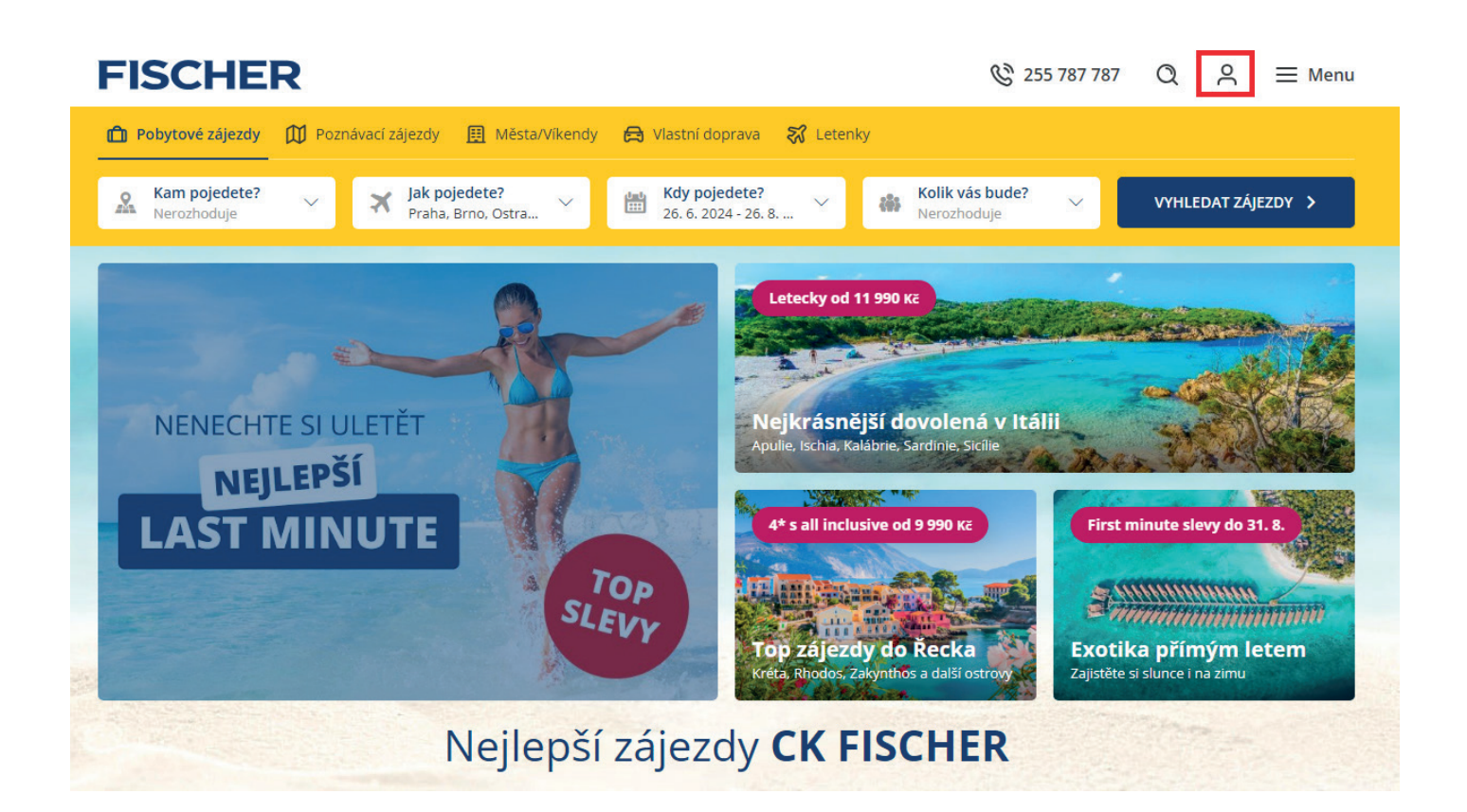

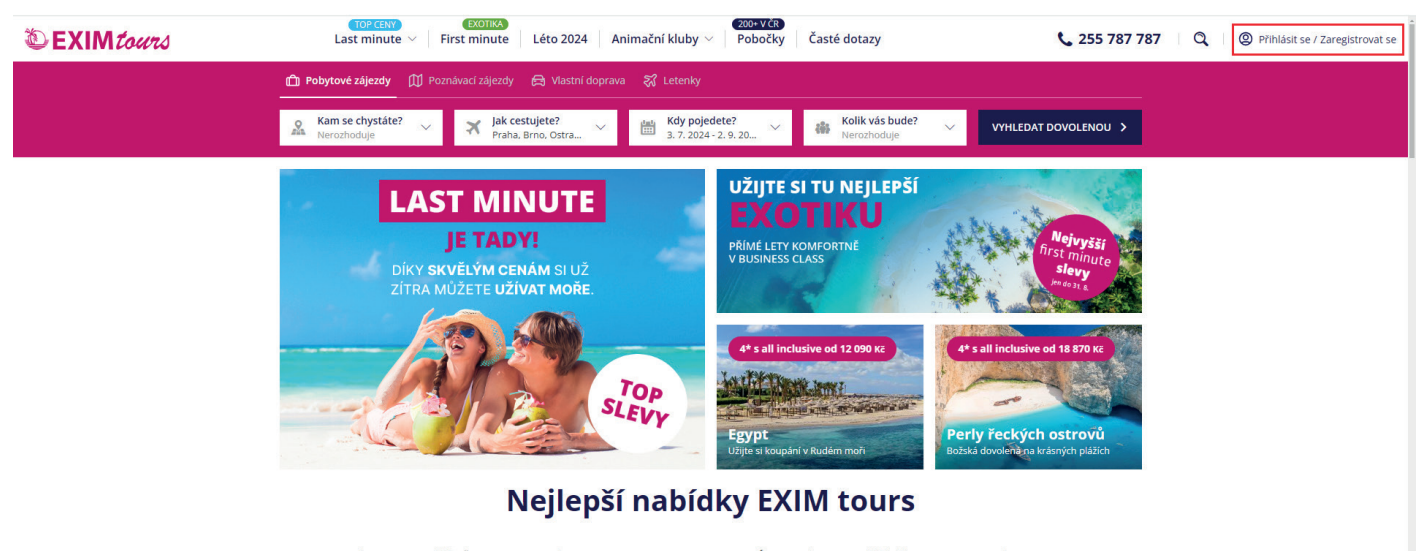

| 8.7. (Po) / 7 nocí | Costa Cálida (Španělsko)      | X Ostrava | 14 990 Kč | 16.7. (Út) / 7 nocí | Turecká riviéra (Turecko)    | X Pardubice | 13 590 Kč |
|--------------------|-------------------------------|-----------|-----------|---------------------|------------------------------|-------------|-----------|
| 8.7. (Po) / 7 nocí | Costa Blanca (Španělsko)      | X Ostrava | 14 990 Kč | 17.7. (St) / 7 noci | Egejská riviéra - Bodrum (Tu | 🛪 Praha     | 17 310 Kč |
| 8.7. (Po) / 7 noci | Egejská riviéra - Kusadasi (T | 🛪 Brno    | 18 090 Kč | 17.7. (St) / 7 noci | Albánie                      | 🛪 Brno      | 20 990 Kč |
| 8.7. (Po) / 7 nocí | Itálie                        | 🛪 Praha   | 14 590 Kč | 18.7. (Čt) / 7 nocí | Severní Kypr (Kypr)          | 🛪 Praha     | 17 990 Kč |
| 9.7. (Út) / 7 nocí | Sicílie (Itálie)              | 🛪 Brno    | 18 990 Kč | 18.7. (Čt) / 7 nocí | Kréta (Řecko)                | 🛪 Praha     | 16 790 Kč |
| 9.7. (Út) / 7 nocí | Černá Hora                    | 🛪 Ostrava | 16 990 Kč | 24.7. (St) / 7 nocí | Hurghada (Egypt)             | 🛪 Praha     | 13 090 Kč |
|                    |                               |           |           |                     |                              |             |           |

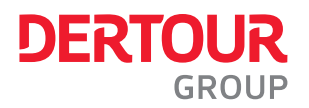

## **Online odbavení Smartwings**

2. Vyplním přihlašovací údaje a kliknu na přihlásit

| DER<br>Touristik DEXIM <i>tours</i> FISCHER<br>Přihlášení/Registrace |                                            |  |  |  |  |
|----------------------------------------------------------------------|--------------------------------------------|--|--|--|--|
| Přihlaste se e-mailovou adresou:                                     |                                            |  |  |  |  |
| email@email.cz                                                       |                                            |  |  |  |  |
|                                                                      |                                            |  |  |  |  |
| Neodhlašovat                                                         | Zapomněli jste heslo?                      |  |  |  |  |
|                                                                      | Přihlásit<br>Nemáte účet? Zaregistrujte se |  |  |  |  |
| Přihlaste/regis                                                      | trujte se sociálním účtem:                 |  |  |  |  |
| G                                                                    | Google                                     |  |  |  |  |
| <b>É</b>                                                             | Apple login                                |  |  |  |  |
| f                                                                    | Facebook                                   |  |  |  |  |
|                                                                      |                                            |  |  |  |  |

3. V menu vyberu možnost Objednávky

| <b>FISCHER</b> © 255 787 787 Q                                                                                                    |                                             |                                             |                              |                    |  |  |  |
|----------------------------------------------------------------------------------------------------|---------------------------------------------|---------------------------------------------|------------------------------|--------------------|--|--|--|
| n Pobytové zájezdy 🗍 Poznávací zájezdy 🗒 Města/Víkendy 🚖 Vlastní doprava 😽 Letenky                                                                                                    |                                             |                                             |                              |                    |  |  |  |
| Kam pojedete?                                                                                                    | K Jak pojedete?<br>Praha, Brno, Ostra V 🔛 K | i <b>dy pojedete?</b><br>6. 6. 2024 - 26. 8 | Kolik vás bude? Verozhoduje  | VYHLEDAT ZÁJEZDY 🗲 |  |  |  |
| Přehlec                                                                                                    | d Nastavení účtu Oblíbené l                 | notely Skupiny                              | Objednávky Odměny a slevy    |                    |  |  |  |
| Přehled                                                                                                    |                                             |                                             |                              |                    |  |  |  |
| Nastavení účtu >                                                                                                    | Objednávky (2)                              |                                             |                              | >                  |  |  |  |
| Repaired and the state of the state of the s | Číslo objednávky                            | Datum                                       | Název hotelu                 |                    |  |  |  |
|                                                                                                    | 191020198                                   | 4. 4. 2024                                  | Amathus Beach Hotel Limassol |                    |  |  |  |
| Váš účet je vyplněn z 100%                                                                                                    | 190943435                                   | 22. 2. 2024                                 | Palm Azur                    |                    |  |  |  |
|                                                                                                    | Odměny a slevy (6)                          |                                             |                              | >                  |  |  |  |

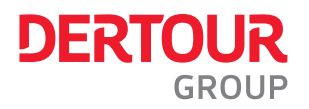

## **Online odbavení Smartwings**

4. V seznamu objednávek kliknu na Zobrazit detail u objednávky, u které chci zjistit PNR

|                                                                               | Přehled Nastavení účtu Oblíbené                                                                                                    | é hotely Skupiny                     | Objednávky                  | Odměny a slevy       |                                                               |  |  |
|-------------------------------------------------------------------------------|----------------------------------------------------------------------------------------------------|--------------------------------------|-----------------------------|----------------------|---------------------------------------------------------------|--|--|
| Moje objednávky                                                               |                                                                                                    |                                      |                             |                      |                                                               |  |  |
| Co mě čeká                                                                    |                                                                                                    |                                      |                             |                      |                                                               |  |  |
| • zbývá 34 dní                                                                |                                                                                                    |                                      |                             |                      |                                                               |  |  |
|                                                                               | Amathus Beach Hotel Limassol ★<br>Kypr / Kypr / Limassol<br>☐ 31. 7. 2024 - 8. 8. 2024 (7 nocí)<br>I Dvoulůžkový pokoj, Superior, Výhled moře | ★★★★<br>때 Snídaně<br>兴 Počet osob: 2 |                             | Objed<br>Celková ce  | návka číslo: 191020198<br>na zájezdu: <mark>105 460 Kč</mark> |  |  |
| ょ ZOBRAZIT SMLC                                                               | DUVU                                                                                                    |                                      |                             | [                    | Zobrazit detail >                                             |  |  |
| 5. Nahoře na str<br>se dostanu na                                             | ránce vidím rezervační kód. Kli<br>a stránky Smartwings, kde po z                                                                             | iknutím na OD<br>zadání rezerva      | BAVIT SE H<br>ičního kódu i | NED<br>můžete prové: | st check-in                                                   |  |  |
| Fischer.cz > Můj Fischer > Onl                                                | ine ověření                                                                                                    |                                      |                             |                      |                                                               |  |  |
| Číslo smlouvy (variabiln<br>Jméno a příjmení: <b>Jan l</b><br><u>Odhlásit</u> | í symbol): <b>123456789</b><br>Novák                                                                                                    |                                      |                             |                      |                                                               |  |  |
| <b>Online check-in p</b><br>Váš rezervační kód: <mark>66</mark>               | ro Váš let je otevřen<br><sup>V8TV</sup>                                                                                                    |                                      |                             | [                    | ODBAVIT SE HNED >                                             |  |  |
| Přehled plateb                                                                |                                                                                                    |                                      |                             |                      |                                                               |  |  |
| Celková částka<br>Zbývá zaplatit                                              | 20 980 Kč<br>0 Kč                                                                                                    |                                      |                             |                      |                                                               |  |  |
| <b>Termíny platby zálohy a do</b><br>neipozději do 24, 6, 2024                | <b>platků</b><br>20.980 Kč                                                                                                    |                                      |                             |                      |                                                               |  |  |

**Co už máte zaplaceno** 20 980 Kč

## Proč se online check-in vyplatí?

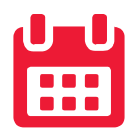

Kratší doba na letišti

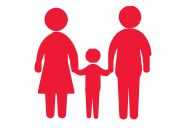

Bez front u přepážky

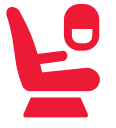

Šance na lepší sedadla